## Mathematica\_12.0.0\_Windows 版インストール手順

Mathematica\_12.0.0\_Windows 版は「Mathematica\_12.0.0\_Japanese\_WIN\_DM.exe」ファイルがイン ストールに必要です。所定の手順に従って事前に入手しておいてください。 作業時にダウンロードを行います。およそ 6G の容量が必要です。

「Mathematica\_12.0.0」インストール

1. 「Mathematica\_12.0.0\_Japanese\_WIN\_DM.exe」を起動します。

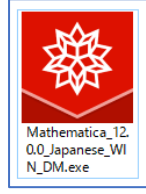

※ 起動後にユーザアカウント制御の確認画面が表示されたら「はい」を選んでください。

2. ダウンロードが始まります。しばらく待ちます。

| · · · · · · · · · · · · · · · · · · · | WOLFRAM<br>DOWNLOAD MANAGER                |
|---------------------------------------|--------------------------------------------|
| ↓ 状態                                  | ◎ パフォーマンス 🔹 設定                             |
| プログラ <i>L</i><br>状態                   | Wolfram Mathematica 12<br>ダウンロードしています      |
| バイト<br>速度<br>時間                       | 5 GB 残り / 6 GB<br>16.96 MB/s<br>20分 残っています |
|                                       | ■ 休止 再開                                    |

3. ダウンロードが完了したら、「起動」ボタンを押します。

| 器>>                 | WOLFRAM<br>DOWNLO           | AD MANA  | GER  |    | <u> </u> |
|---------------------|-----------------------------|----------|------|----|----------|
| ◆ 状態                | ፼ パフォーマンス                   | ✿ 設定     |      |    |          |
| プログラ <i>』</i><br>状態 | ▲ Wolfram Mathema<br>終了しました | atica 12 |      |    |          |
|                     |                             |          | ブラウズ | 起動 |          |

4. 「Japanese」を選択後、「OK」ボタンを押します。

| セットアッ   | プに使用する言語を選んでください.   | ×      |
|---------|---------------------|--------|
| <b></b> | インストールで使用する言語を選びます: |        |
|         | Japanese            | $\sim$ |
|         | OK キャンセ             | μ      |

5. 「次へ」ボタンを押します。

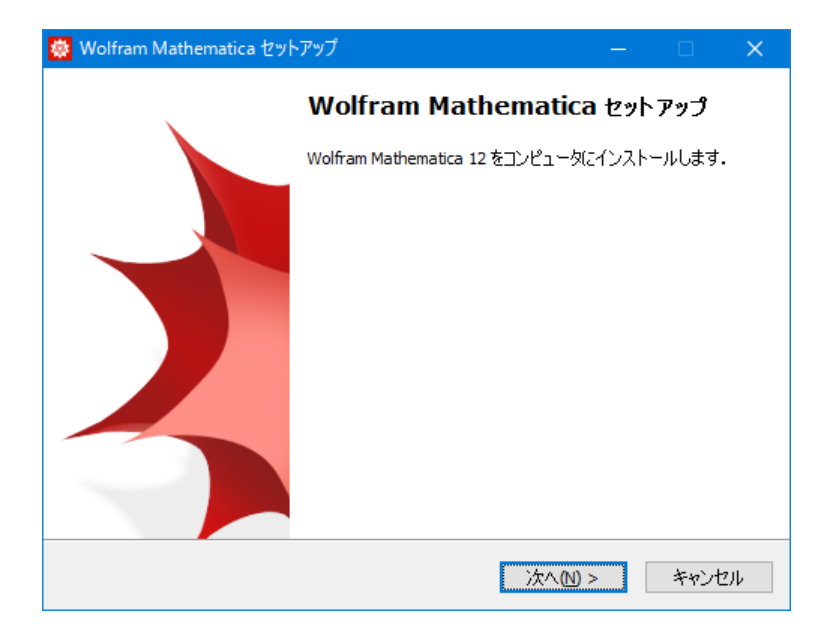

6. インストール先の変更は任意です。ここでは何も指定せずに「次へ」ボタンを押します。

| 😻 Wolfram Mathematica セットアップ                       | —     |                     | ×       |
|----------------------------------------------------|-------|---------------------|---------|
| インストール先<br>Wolfram Mathematica のインストール先を指定してください。  |       |                     | <b></b> |
| Wolfram Mathematica をインストールするフォルダを指定して、<br>てください。  | 「次へ」  | をクリックし              |         |
| 続けるには「次へ」をクリックしてください。別のフォルダを選択するには「ブ<br>ください。      | ラウズ」を | ミクリックして             | 5       |
| C:¥Program Files¥Wolfram Research¥Mathematica¥12.0 | ブラ    | לג <mark>(R)</mark> |         |
|                                                    |       |                     |         |
|                                                    |       |                     |         |
|                                                    |       |                     |         |
| このプログラムは最低 15,188.3 MBのディスク空き領域を必要とします.            |       |                     |         |
| < 戻る(B) 次へ(M) >                                    | •     | キャント                | セル      |

(ア)PCの空き容量が足りないと警告が出ます。ご注意ください。

| ディスク空き領域の不足                                                                                  |           |
|----------------------------------------------------------------------------------------------|-----------|
| インストールには最低 14,370,401 KBのディスク空き領域が必要ですが、指定 されたドライブには 13,475,516 KBの空き領域しかありません。 このまま続行しますか ? | :         |
| (土い(工) (土)え                                                                                  | <u>v)</u> |

7. 「次へ」ボタンを押します。

| 👹 Wolfram Mathematica セットアップ                                                  | —    |          | ×       |
|-------------------------------------------------------------------------------|------|----------|---------|
| コンボーネントの選択<br>インストールコンボーネントを選択してください。                                         |      |          | <b></b> |
| インストールするコンポーネントを選択してください.インストールする必要。<br>トはチェックを外してください.続行するには「次へ」をクリックしてください. | ກないコ | ンポーネン    | ,       |
| すべてのコンポーネントをインストール(推奨)                                                        |      | ~        | •       |
| Wolfram Mathematica 12                                                        | 15,  | 187.5 MB | 3       |
| ☑ 追加コンポーネント                                                                   |      | 2.0 MB   | 3       |
| · MoltramScript                                                               |      | 2.0 ME   |         |
| 現在の選択は最低 15,190.3 MBのディスク空き領域を必要とします.                                         |      |          |         |
| < 戻る(B) 次へ(N) >                                                               |      | キャンも     | 216     |

8. スタートメニューに作成するショートカット名を指定し(このままで良ければ何もせず)、「次へ」 ボタンを押します。

| 🐵 Wolfram Mathematica セットアップ - 🗆 🗙                         |
|------------------------------------------------------------|
| スタートメニューフォルダ<br>プログラムアイコンを作成する場所を指定してください。                 |
| セットアップはスタートメニューにプログラムのショートカットを作成します。                       |
| 続けるには「次へ」をクリックしてください、違うディレクトリを選択するには「ブラウズ」をクリックし<br>てください。 |
| Wolfram Mathematica 12 ブラウズ(R)                             |
|                                                            |
|                                                            |
|                                                            |
| □ プログラムグループを作成しない(D)                                       |
| < 戻る(B) 次へ(N) > キャンセル                                      |

9. 「インストール」を押します。

| 🐵 Wolfram Mathematica セットアップ —                                                                         |       | ×        |
|----------------------------------------------------------------------------------------------------|-------|----------|
| <b>インストール準備完了</b><br>ご使用のコンピュータへ Wolfram Mathematica をインストールする準備ができまし                                  | t.    | <b></b>  |
| 「インストール」をクリックしてインストールを続けるか,「戻る」をクリックして設定を変<br>さい.                                                      | 運してくた | <u>.</u> |
| インストール先:<br>C:¥Program Files¥Wolfram Research¥Mathematica¥12.0<br>セットアップの種類:<br>すべてのコンポーネントをインストール(推奨) | ^     |          |
| 選択コンポーネント:<br>Wolfram Mathematica 12<br>追加コンポーネント<br>WolframScript                                     | ł     |          |
| プログラムグループ:<br>Wolfram Mathematica 12<br>く                                                              | >     |          |
| <戻る(8) インストール(1)                                                                                       | キャンセ  | 216      |

10. インストールが始まります。しばらく待ちます。

| 🐵 Wolfram Mathematica セットアップ —                                                 |     | ×       |
|--------------------------------------------------------------------------------|-----|---------|
| インストール状況<br>Wolfram Mathematicaをコンピュータにインストールしています。お待ちください。                    |     | <b></b> |
| ファイルを展開しています<br>C:¥¥Mathematica¥12.0¥Documentation¥English¥SearchIndex¥2¥_0.cf | 5   |         |
|                                                                                | キャン | セル      |

11. 「完了」ボタンを押します。

| 🔹 Wolfram Mathematica セッ | トアップ — 🗆 X                                         |
|--------------------------|----------------------------------------------------|
|                          | Wolfram Mathematica のインスト ールを<br>完了します.            |
|                          | Wolfram Mathematicaは使用されているコンピュータにインストール<br>されました・ |
|                          | 終了するには「完了」をクリックしてください。                             |
|                          | ☑ Wolfram Mathematica を実行する                        |
|                          | 完了佢                                                |

アクティベーション

アクティベーションは「ネットワークライセンスサーバへ接続する」と表示されている画面からおこな います。なお、インストール先 PC において、過去に「(教育用)」を入れていた PC の場合は、表示さ れる画面デザインが違うときがあります。

1. 「別の方法でアクティベート」ボタンを押します。

| 🥺 Wolfram製品のアクティベーション                                                                                                    | ×      |
|----------------------------------------------------------------------------------------------------|--------|
| WOLFRAM MATHEMATICA                                                                                                    |        |
| <b>オンラインでアクティベートする</b><br>以下にアクティベーションキーをタイプして「アクティベート」ボタンをクリックしてください.<br>アクティベーションキー<br>(xxxx-xxxxxxxxxxxxxxxxxxxxxxxxxxxxxxxx |        |
| オンラインアクティベーションとは? »<br>Wolframプライバシーポリシー »                                                                                      |        |
| 終了別の方法でアクティベートア                                                                                                    | クティベート |

(ア)過去に(教育用)を入れていた PC の場合は以下の画面が表示されることがあります。この場合は、「サーバ名」欄に入手済みキー情報を入力して、「アクティベート」ボタンを押して、項番4へ進んでください。

| 🔯 Wolfram돯 | 品のアクティペーション                                                                                                    | × |
|------------|----------------------------------------------------------------------------------------------------|---|
| W          | OLFRAM MATHEMATICA                                                                                                    |   |
| ネッ<br>Mati | <mark>トワークライセンスサーバへ接続</mark><br>hLM<br>ライセンスサーバを起動するコンピュータの名前またはIPアドレス名を入力してくだ-<br>さい.<br>バ名                             |   |
|            | マシン はWolfram Mathematica<br>12.0の古いパージョンのライセンスマネージャを起動していて、<br>ライセンスを発行することができません。<br>MathLMのアップグレードについてシステム管理者にご連絡ください。 |   |
| 終了         | 別の方法でアクティベート                                                                                                    | - |

2. 「ネットワークライセンスサーバに接続する」を選択します。

| 💩 Wolfram製品のアクティペーション                                                             | × |
|-----------------------------------------------------------------------------------|---|
| WOLFRAM MATHEMATICA                                                               |   |
| アクティペート する方法をお選びください<br>オンラインアクティペーション(推奨)<br>コンピュータがインターネットに接続されている必要があります。      |   |
| ************************************                                              |   |
| <b>ネットワークライセンスサーバに接続する</b><br>お使いの製品用ライセンスサーバ MathLM<br>のネットワーク内の場合はこの方法をお使いください. |   |
| 終了                                                                                |   |

3. 「サーバ名」欄に入手済みキー情報を入力して、「アクティベート」ボタンを押します。

| 品のアクティベーション                                                                                  | ×                                                                                                    |
|----------------------------------------------------------------------------------------------|----------------------------------------------------------------------------------------------------|
| OLFRAM MATHEMATICA                                                                           |                                                                                                    |
| <mark>、ワークライセンスサーバへ接続</mark><br>nLM<br>ライセンスサーバを起動するコンピュータの名前またはIPアドレス名を入力してくだ・<br>さい.<br>パ名 |                                                                                                    |
|                                                                                              | × 1                                                                                                    |
|                                                                                              | MOTOFYCY-ション<br>OLFRAM MATHEMATICA<br>YO-クライセンスサーバへ接続<br>LM<br>うイセンスサーバを起動するコンピュータの名前またはIPアドレス名を入力してくだ-<br>さい。<br>XY名 |

4. 「この契約条件に同意する」にチェックを入れて、「OK」ボタンを押します。

| WOLFRAM MATHEMATICA<br>うイセンス契約を読む<br>この製品をお使いになるには、以下の契約条件をお読みになり、同意されなければなりません。<br>翻訳                                                                                                    | • |
|----------------------------------------------------------------------------------------------------|---|
| ライセンス契約を読む<br>この製品をお使いになるには,以下の契約条件をお読みになり,同意されなければなりません。<br>翻訳                                                                                                    | • |
| 翻訳                                                                                                    | • |
| H H H V                                                                                                    |   |
| WRIが英語版の契約条件の翻訳をお客様に提供した場合、お客様はこの翻訳がお客様の便宜のためだけに提供されたものであ<br>り、英語版の契約条件がお客様とWRIの関係を規定することに合意しなければなりません。英語版の契約条件の内容と翻訳の内容<br>の間に予済または相違がある場合には、英語版が優先されます。                                                                                                    |   |
| -<br><br>                                                                                                    |   |
| これは拘束力のある契約です。全条項をお読みの上,コピーを保管してください。                                                                                                    |   |
| 本ライセンス契約の条項は,弊社の自由裁量により,子告なしご随時変更をれることがあります。これもの条項の修正変更<br>は,https://www.wolfram.com/legal/agreements/wolfram-mathematicaにおいて告知とれます。                                                                                                    |   |
| 本ソフトウェアにアクセス、または本ソフトウェアをインストールもしくは使用する前に、以下の条件を注意してお読みください、「同意しま<br>す」ポタンをクリックする、メディアの包装を開ける。本製品をダウンロードする。または本製品をインストールもしくは使用することによっ<br>て、お客種が本Mathematicaライセンス契約(以下「本契約」)によって拘束されることに合意したとみなされます。本契約の条件を認<br>めない場合は、本製品にアクセスしたり、本製品をコピー、インストール。または使用したりすることはできませんので、本製品の追加のコ | ~ |
| ☑ この契約条件に同意する                                                                                                    |   |
| 終了 印刷 OK                                                                                                    |   |

5. アクティベーションが完了して、Mathematica が起動します。

| 🜞 Wolfram Mathematicaへようこそ                                                                                    |                               |                |              | – 🗆 🗙    |
|----------------------------------------------------------------------------------------------------|-------------------------------|----------------|--------------|----------|
| <ul> <li>サインインしてWolfram<br/>Cloudにアクセスする</li> <li>新規ドキュシント</li> <li>耐</li> <li>耐</li> <li>かうウドから間く</li> </ul> | WOLF<br>MATH<br>バージョン: 12.0.0 | RAM<br>EMATICA | 12           |          |
|                                                                                                    | @                             | Wolframコミュニティ  | <b>ロッ</b> ース | 開始時に表示 🗹 |